# Ihr neues Modul im TManager

## Der Belegungsplan

Der Belegungsplan ist ein eigenes kleines Reservierungssystem, mit dem Sie Eigenbelegungen direkt einbuchen können. Außerdem können Sie hier interne Informationen hinterlegen, bestehende Buchungen auf ihre Zimmer aufteilen, Angebote erstellen sowie diese und Stornos einsehen.

Ihre zuständige Tourist-Information kann verschiedene Funktionen für Sie freischalten. Grundsätzlich könnten die folgenden angezeigt werden:

Informationen, Neue Buchungen, Belegung, Angebote, Stornos

Wenn Sie Unterkünfte in mehreren Häusern verwalten, können Sie links neben dem Belegungsplan zunächst das gewünschte Haus auswählen. Wenn Sie über Ihren TManager-Zugang nur ein Haus verwalten, wird Ihnen dieses automatisch angezeigt.

| Leistungstrager be                                | innaitet, zwischen diese    | n wech     | sein.             | _         | -            | ImL      | Jatums   | sberei   | ch kon       | inen Sie | 14 | 4 Tage   | N        | orblat   | te |
|---------------------------------------------------|-----------------------------|------------|-------------------|-----------|--------------|----------|----------|----------|--------------|----------|----|----------|----------|----------|----|
| Name:<br>Gästehaus Rothtraut - 903<br>mv.IRS.GmtH | 10.11.2010                  | # 44<br>07 | -01<br>10-0<br>10 | 100<br>85 |              | 0e<br>11 | Pr<br>12 | 55<br>11 | -            | 46<br>0  |    | 10<br>17 | 0+<br>18 | 77<br>10 |    |
| Testhotel Schone Aussich                          | INFORMATIONEN               |            |                   |           |              |          |          |          |              |          |    |          |          |          |    |
| 1000                                              | Tornine und infos           | 8 4 >      |                   | _         |              |          |          |          |              |          |    |          |          | _        |    |
|                                                   | Urlaub                      |            |                   | -         |              |          | -        | Wachener | nde in Oerii |          |    |          |          |          |    |
| ormationen                                        | Hechzellen                  |            |                   | ojo can   | rective born | 101 -    | -        |          |              |          |    |          |          |          |    |
| Iormationen                                       | Schulung                    |            |                   |           | dolar. Docho |          |          |          |              |          |    |          |          |          |    |
| er konnen Sie                                     |                             |            |                   |           |              |          |          |          |              |          |    |          |          |          |    |
| ormationen zu                                     | Testholel Schöne, Aussicht  | - 80       |                   |           |              |          |          |          |              |          |    |          |          |          |    |
| rminen, Urlaub, etc.                              |                             |            |                   |           |              |          |          |          |              |          |    |          |          |          |    |
| iterlegen                                         | Tertholet School and        | - 80       |                   |           |              |          |          |          |              |          |    |          |          |          |    |
|                                                   |                             | -          |                   |           |              |          |          |          |              |          |    |          |          |          |    |
|                                                   | ANGEBOTE                    |            |                   | -         |              |          |          |          |              |          |    |          |          |          |    |
|                                                   | F Testhatel Schone, Aussiak | 6          |                   |           |              |          |          |          |              |          |    |          |          |          |    |
|                                                   | STORNOS                     |            |                   | -         |              | -        |          |          |              | _        |    |          |          |          |    |
|                                                   |                             |            |                   | 100       |              |          |          |          |              |          |    |          |          |          |    |

| INFORMATIONEN                              |            |              |                 |       |          | Inf                  | ormationen                                                                                                    |
|--------------------------------------------|------------|--------------|-----------------|-------|----------|----------------------|----------------------------------------------------------------------------------------------------|
| Termine und Infos 🛞 (                      | 3 4 1      |              |                 |       |          |                      |                                                                                                    |
| Urloub                                     |            |              |                 |       |          | Wert Hier            | sehen Sie die Tage für die Sie Informationen                                                                                                    |
| Termine                                    |            | TMar         | ager Einweisung |       | -        | hint                 | erlegt haben – zu Details mittels Linksklick.                                                                                                    |
| Hochzeitem                                 | The second |              | Franky Inde     | whet  |          |                      |                                                                                                    |
| Schulung                                   |            |              |                 | T I   |          |                      | C                                                                                                    |
| NEUE BUCHUNGEN                             |            |              |                 |       |          |                      | Offene Buchungen                                                                                                    |
| Testholel Schöne, Aussicht -               | my 📢 🕨     |              |                 |       |          |                      | Hier sehen Sie noch nicht zugeteilte                                                                                                    |
| KATEGORIEN                                 | 07.11      | 09.11        | 08.11 10.11     | 11.51 | 12.11    | 13.11                | Buchungen. Mittels Linksklick können Sie                                                                                                    |
| Doppelzimmer Standard                      |            |              |                 | lung  | Jung     | Jungen, irene (CIL). | diese auf die Zimmer zuweisen.                                                                                                    |
| Einzelzinner Blune                         |            |              |                 |       |          |                      | and all the second second seco |
| BELEGUNG<br>* Testholel Schöne, Aussicht - | m) 4 🕨     |              | weeks 1         | 74    |          |                      | Relegungen                                                                                                    |
| KATEGORIEN LFD. NR.                        | 07.15      | 00.11        | 09.11 10.11     | 41.41 | 12.11    | 12.11 14.1           | Deleguigen                                                                                                    |
| Doppelzimmer Standarc Zimmer 1             | Görs, Na   | thias (DE C  | -               |       |          | Gors                 | Hier senen Sie zugewiesene Buchungen                                                                                                    |
| Doppetzimmer Standarc Zimmer 2             |            |              | Ober            | 1     |          |                      | sowie Eigenbelegungen. Mittels Linksklich                                                                                                    |
| Doppelzimmer Standars Zimmer 3             | Busch, S   |              | Ober            | -     | -        | ar Britaine A        | konnen Sie die Details offnen sowie                                                                                                    |
| Doppelzimmer Standarc Zimmer 4             | Reich, Th  | orsten (DE   |                 |       |          |                      | Anderungen vornehmen.                                                                                                    |
| Einzelzinner Blune 1                       |            | lester, Pete | Busc            | 9     | Gars, Ma | thes (DE Gerneting   |                                                                                                    |
| Einzelzinner Blune 12                      | Gå         |              | - a - 3         | -     |          |                      |                                                                                                    |
| Einzelzinner Blune 2                       | Go 2       | Gors         |                 | iðrs  |          |                      |                                                                                                    |
| ANGEBOTE                                   |            |              |                 |       | Angeb    | ote/Storno           | s                                                                                                    |
| 🕨 Testholel Schöne, Aussicht 🕯             |            | -            |                 |       | Hier sel | nen Sie die An       | gebote und Stornos.                                                                                                    |
| STORNOS                                    |            |              |                 |       | Mittels  | Linksklick kön       | nen Sie die Details                                                                                                    |
| Testhold Schöne: Aussicht -                | m Carlos   |              |                 |       | eniserie | 11.                  |                                                                                                    |

#### **Informationen**

Durch Klick auf das Eingaberädchen können Sie neue Zeilen für Informationen eintragen, z.B. Urlaub, Termine. Diese Informationen sehen nur Sie selbst auf Ihrem TManager-Zugang, sie erscheinen nirgendwo sonst.

In bestehende Zeilen können Sie dann Informationen hinterlegen - mittels Anklicken des Eintragsymbols oder direkten Linksklick auf den jeweiligen Tag.

|            | 09.05.2011              |      |     | MAI 2011 |          |         | 19    |      |          |          |          |          |          | 20       |    |    |    |
|------------|-------------------------|------|-----|----------|----------|---------|-------|------|----------|----------|----------|----------|----------|----------|----|----|----|
|            |                         |      |     | 10       |          |         | 10    |      |          |          |          |          |          |          |    |    |    |
|            |                         |      |     | 11<br>11 | Sa<br>07 | 08      | Mo    | 10   | MI<br>11 | 12       | Fr<br>13 | Sa<br>14 | 50<br>45 | Mo<br>16 | 17 | 18 | 19 |
|            |                         |      |     |          |          |         |       |      |          |          | 10       |          |          |          |    |    |    |
|            | 0.000                   |      |     |          |          |         |       |      |          |          |          |          |          |          |    |    |    |
| INF        | ORMATIONEN              |      |     |          |          |         |       |      |          |          |          |          |          |          |    |    |    |
|            | Termine und Infos       | FIN  | ST  | FILUN    | GEN E    | JR INFO | RMATI | ONEN |          |          |          |          |          |          |    |    |    |
|            |                         |      |     |          |          |         |       |      |          |          |          |          |          |          |    |    |    |
| NE         | UE BUCHUNGEN            | T    |     |          |          |         | _     | A L  | - 75     | LELÕRCI  | IEN      |          |          |          |    |    |    |
|            | Hotel Germering Hartha  |      | કડા |          |          |         |       |      | - 20     | LE LUSCI | TEN      |          |          |          |    |    |    |
|            |                         | 4    | 2   | NEUE ZE  | ILE      |         |       |      |          |          |          |          |          |          |    |    |    |
| BE         | EGUNG                   |      |     |          |          |         |       |      |          |          |          |          |          |          |    |    |    |
|            | Hatal Compains Heath    |      |     |          |          |         |       | 1000 |          |          |          |          |          |          |    |    |    |
| - <b>-</b> | noter Germening nartrik |      |     |          | -2-      | 3 ABBRI | ECHEN | ≪ ÂN | DERUNG   | EN SPEIC | HERN     |          |          |          |    |    |    |
|            |                         |      |     |          | _        |         |       |      |          |          |          |          |          |          |    |    |    |
| AN         | GEBOTE                  |      |     |          |          |         |       |      |          |          |          |          |          |          |    |    |    |
| •          | Hotel Germering Hartha  | us - | 2   |          |          |         |       |      |          |          |          |          |          |          |    |    |    |

Für eine Information müssen die Parameter Datumsbereich, Typ, Titel und wahlweise eine genauere Beschreibung ausgefüllt werden

| _   |                          |     |                |          |              |                |             |            |          |          |          |          |           |          |          |          |
|-----|--------------------------|-----|----------------|----------|--------------|----------------|-------------|------------|----------|----------|----------|----------|-----------|----------|----------|----------|
| •   | 09.05.2011               |     | MAI 2011<br>18 |          |              | 19             |             |            |          |          |          |          | 20        |          |          |          |
|     |                          |     | Fr<br>06       | Sa<br>07 | So<br>08     | Mo<br>09       | Di<br>10    | Mi<br>11   | Do<br>12 | Fr<br>13 | Sa<br>14 | So<br>15 | Mo<br>16  | Di<br>17 | Mi<br>18 | Do<br>19 |
| INF | ORMATIONEN               |     |                |          |              |                |             |            |          |          |          |          |           | 1        |          |          |
| •   | Termine und Infos        | 2   |                |          | TER          | MIN / IN       | FORMA       | ATION E    | EARBE    | ITEN     |          |          |           |          |          |          |
|     |                          |     | 06.05          | 07.05    | von          |                | bis         |            |          |          |          |          |           | 05       | 18.05    | 19.05    |
| Tes | st                       |     |                |          | 10.0         | 5.2011         | 15.0        | 5.2011     |          |          |          |          |           |          |          |          |
| NE  | UE BUCHUNGEN             |     |                |          | Тур          |                |             |            |          |          | 7        |          |           |          |          |          |
|     | Hotel Germering Harthaus | - m |                |          | Tes          | st             |             |            |          | ~        |          |          |           |          |          |          |
|     |                          |     |                |          | Tite<br>Die: | i<br>sistein T | esttermin   |            |          |          | 1        |          |           |          |          |          |
| BEI | LEGUNG                   | ~   |                |          | Bes          | chreibun       | , / Zusatzi | informatic | n        |          |          |          |           |          |          |          |
| •   | Hotel Germering Harthaus | - 🖪 |                |          | Ha           | lli hal        | lo hall     | öle        |          |          |          |          |           |          |          |          |
| ANG | GEBOTE                   |     |                |          |              |                |             |            |          |          |          |          |           |          |          |          |
| •   | Hotel Germering Harthaus | - 🛃 |                |          |              |                |             |            |          |          |          |          |           |          |          |          |
|     |                          |     |                |          |              |                |             |            |          |          |          |          |           |          |          |          |
|     |                          |     |                |          |              |                |             |            |          |          |          |          |           | 1        |          |          |
|     |                          |     |                |          |              | 🔀 АВ           | BRECHEN     | 8          | LÖSCHE   | N 🔗      | ÄNDEF    | RUNGEN   | SPEICHERN |          |          |          |
|     |                          |     |                |          | L '          |                |             |            |          |          |          |          |           |          |          |          |

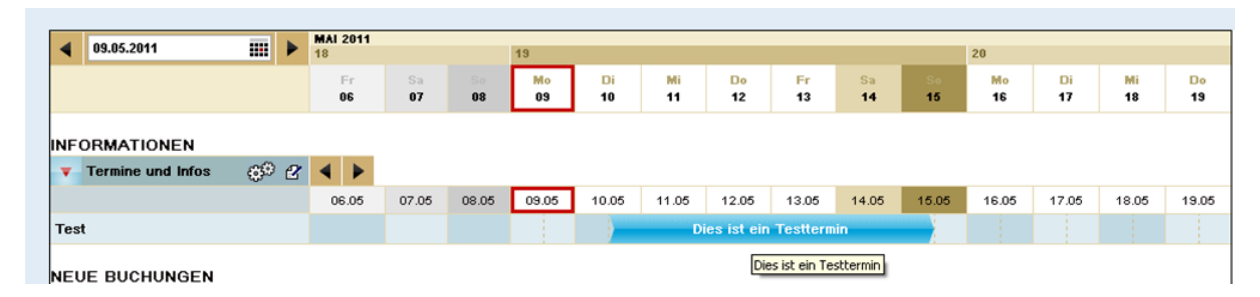

Wenn Sie den Termin anklicken, bekommen Sie die weiteren hinterlegten Informationen angezeigt, außerdem können Sie den Termin in dieser Anzeige auch bearbeiten oder löschen.

#### Neue Buchungen

Hier sehen Sie getätigte Buchungen über Fremdvertrieb (d. h. Onlinebuchungen oder über Ihre Tourist-Information), die noch nicht einer Ferienwohnung/einem Zimmer zugeordnet wurden.

Wenn Sie von Ihrer Tourist-Information per E-Mail/Fax/Post eine Information über eine Buchung oder Option bekommen, loggen Sie sich bitte in den TManager ein und gehen in das Modul Belegungsplan. Dort blättern Sie bitte zum betreffenden Datum vor: über den kleinen Kalender oben links oder über die Pfeile direkt beim Belegungsplan.

| 4 10.05.3 | 2011                 |           | 19 10 10 10 10 10 10 10 10 10 10 10 10 10 |          |          |          |          |          | 20       |          |          |          |
|-----------|----------------------|-----------|-------------------------------------------|----------|----------|----------|----------|----------|----------|----------|----------|----------|
|           |                      | Kalender  | öffnen<br>10                              | Mi<br>11 | Do<br>12 | Fr<br>13 | Sa<br>14 | So<br>15 | Mo<br>16 | Di<br>17 | Mi<br>18 | Do<br>19 |
| NEVE BU   | CHUNGEN              |           |                                           |          |          |          |          |          |          |          |          |          |
| Testho    | tel für Schulur      | ngen (Hu  |                                           |          |          |          |          |          |          |          |          |          |
| BELEGUN   | G<br>tel für Schulur | ngen (. 🛃 |                                           |          |          |          |          |          |          |          |          |          |
| KATEGOR   | EN L                 | FD. NR.   | 10.05                                     | 11.05    | 12.05    | 13.05    | 14.05    | 15.05    | 16.05    | 17.05    | 18.05    | 19.05    |

Wenn Sie mit der Maus nun über die orange-farbene Information gehen, sehen Sie darunter im Belegungsplan, in welche Ferienwohnung/in welches Zimmer Sie die Option/Buchung legen könnten.

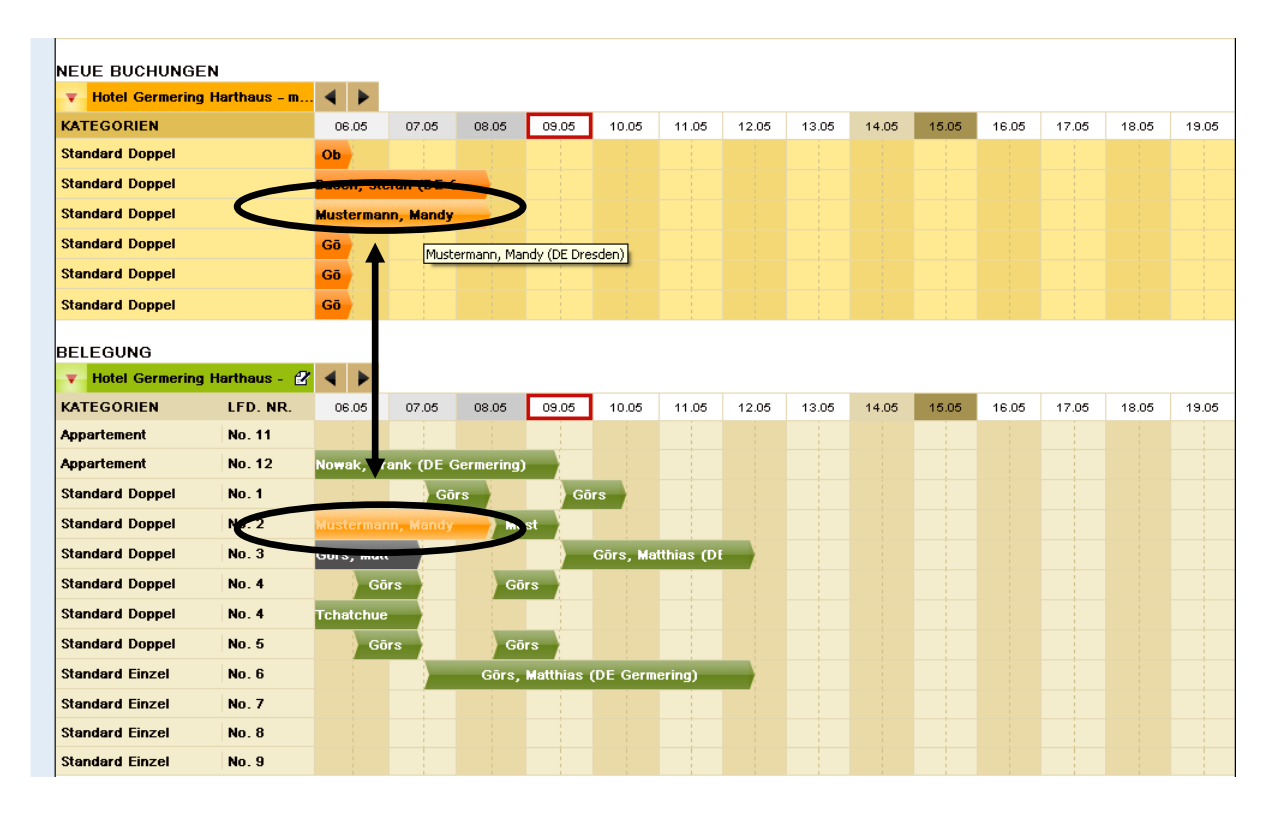

Nun muss die Option/Buchung der konkreten Wohnung/dem konkreten Zimmer zugeordnet werden. Dies machen Sie bitte auch, wenn Sie lediglich eine Ferienwohnung/ein Zimmer haben. Dies dient Ihrer Übersicht.

Bitte klicken Sie auf den orange-farbenen Vorgang, Sie sehen nun Sie die groben Buchungsdetails. Mit Klick auf "Zuordnung übernehmen" ordnen Sie die Option/Buchung der passenden Ferienwohnung/dem passenden Zimmer zu.

| NEUE BUCHUNGEN             |             |            |            |               |                   |                |             |         |                   |            |          |          |       |       |       |
|----------------------------|-------------|------------|------------|---------------|-------------------|----------------|-------------|---------|-------------------|------------|----------|----------|-------|-------|-------|
| <b>v</b> Hotel Germering H | arthaus - m |            |            |               |                   |                |             |         |                   |            |          |          |       |       |       |
| KATEGORIEN                 |             | 06.05      | 07.05      | 08.05         | 09.05             | 10.05          | 11.05       | 12.05   | 13.05             | 14.05      | 15.05    | 16.05    | 17.05 | 18.05 | 19.05 |
| Standard Doppel            |             | Ob         |            |               |                   |                |             |         |                   |            |          |          |       |       |       |
| Standard Doppel            |             | Busch, Ste | efan (DE ( |               |                   |                |             |         |                   |            |          |          |       |       |       |
| Standard Doppel            |             | Mustermar  | nn, Mandy  |               |                   |                |             |         |                   |            |          |          |       |       |       |
| Standard Doppel            |             | Gö         |            |               |                   |                |             |         |                   |            |          |          |       |       |       |
| Standard Doppel            |             | Gō         |            |               |                   |                |             |         |                   |            |          |          |       |       |       |
| Standard Doppel            |             | Gō         |            |               |                   |                |             |         |                   |            |          |          |       |       |       |
| BELEGUNG                   |             |            |            | 450936<br>Typ | 05.05.2<br>Zimmor | 011 - 08<br>Po | .05.2011    | Muster  | r <b>mann,</b> Ma | indy       |          | Gecomtra | aic   |       |       |
| <b>W</b> Hotel Germering H | arthaus - 😰 |            |            | Option        | 1                 | 2              | isonen      | Callcer | nter_Tour         | istInfo (D | emo)     | 570,00 € | E     |       |       |
| KATEGORIEN                 | LFD. NR.    | 06.05      | 07.05      | Bitte or      | dnen Sie o        | ier Buchu      | ıng ein Ziı | nmer zu |                   |            |          |          | 05    | 18.05 | 19.05 |
| Appartement                | No. 11      |            |            | No. 2         |                   | <b>~</b>       |             |         |                   |            |          |          |       |       |       |
| Appartement                | No. 12      | Nowak, Fr  | ank (DE (  | G INO. 2      |                   |                | 🔀 AB        | BRECHE  | N 🔗               | ZUORDN     | IUNG ŪBI | ERNEHM   | EN    |       |       |
| Standard Doppel            | No. 1       |            | Gõ         | rs            | Gō                | rs             |             |         |                   |            |          |          |       |       |       |
| Standard Doppel            | No. 2       | Mustermar  |            |               | ıst               |                |             |         |                   |            |          |          |       |       |       |
| Standard Doppel            | No. 3       | Görs, Mati |            |               |                   | Gōrs, Ma       | ntthias (DI |         |                   |            |          |          |       |       |       |
| Standard Doppel            | No. 4       | Gõ         | rs         | Gõ            | irs 🚽             |                |             |         |                   |            |          |          |       |       |       |
| Standard Doppel            | No. 4       | Tchatchue  |            |               |                   |                |             |         |                   |            |          |          |       |       |       |
| Standard Doppel            | No. 5       | Gā         | rs 🔪       | Gõ            | irs 🔪             |                |             |         |                   |            |          |          |       |       |       |
| Standard Einzel            | No. 6       |            |            | Görs,         | Matthias          | (DE Germ       | ering)      |         |                   |            |          |          |       |       |       |
| Standard Einzel            | No. 7       |            |            |               |                   |                |             |         |                   |            |          |          |       |       |       |
| Standard Einzel            | No. 8       |            |            |               |                   |                |             |         |                   |            |          |          |       |       |       |
| Standard Einzel            | No. 9       |            |            |               |                   |                |             |         |                   |            |          |          |       |       |       |

#### **Belegungsplan**

Hier können Sie auf einen Blick sehen, wie Ihre Ferienwohnungen/Zimmer zu einem gewünschten Datum verfügbar sind – sofern Sie die Vorgänge aus der Übersicht "Neue Buchungen" zugeordnet haben.

Eigenbelegungen = grün Optionen = grau Buchungen = blau

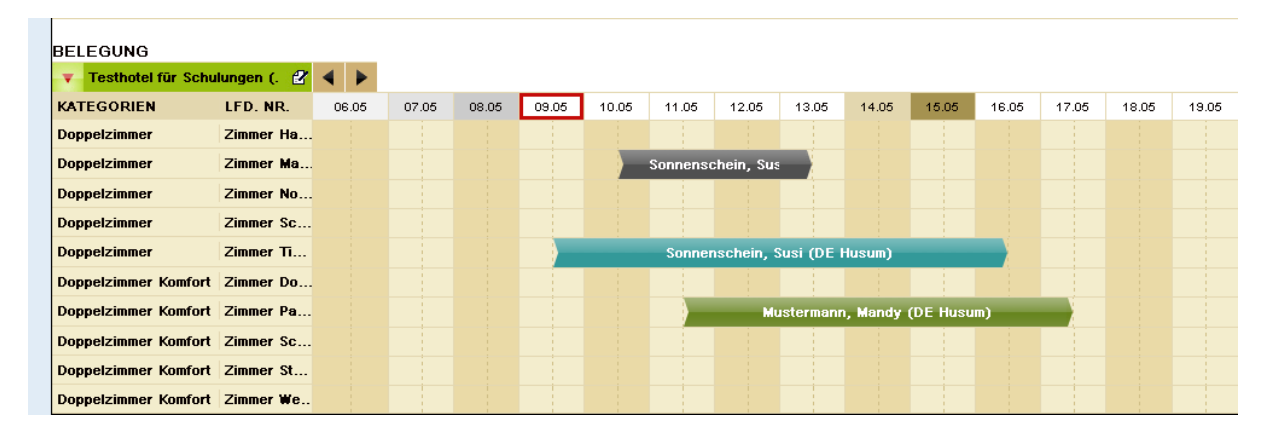

#### **Eigenbelegung**

Wenn Sie Ihre Unterkunft für einen bestimmten Zeitraum einfach nur sperren wollen, ohne das ein konkreter Gast angefragt hat (z. B. weil Sie selbst im Urlaub sind, Ihre Unterkunft gerade renovieren, etc.), so tun Sie dies wie bekannt im TManager unter "Kontinente/Preise": sie setzten Ihr Kontingent für den gewünschten Zeitraum auf "0".

Wenn nun ein Gast sich direkt an Sie wendet und Ihre Unterkunft buchen möchte, so pflegen Sie dies ab sofort direkt im Belegungsplan ein: Sie blättern zum gewünschten Datum vor. Idealerweise liegt zu diesem Zeitpunkt keine Option oder Buchung vor.

Nun klicken Sie in die Zeile unter dem gewünschten Datum – es öffnet sich die folgende Maske. Die mit einem \* versehenen Felder sind Pflichtfelder. Sie können auch einen Handpreis vergeben, dazu klicken Sie auf das kleine Blatt mit dem Stift - siehe Markierung oben rechts.

| BELEGUNG             |              |       |       |       |       |       |          |            |           |         |          |       |       |       |       |
|----------------------|--------------|-------|-------|-------|-------|-------|----------|------------|-----------|---------|----------|-------|-------|-------|-------|
| Testhotel für Schu   | ilungen (. 🙎 |       |       |       |       |       |          |            |           |         |          |       |       |       |       |
| KATEGORIEN           | LFD. NR.     | 06.05 | 07.05 | 08.05 | 09.05 | 10.05 | 11.05    | 12.05      | 13.05     | 14.05   | 15.05    | 16.05 | 17.05 | 18.05 | 19.05 |
| Doppelzimmer         | Zimmer Ha    |       |       |       |       |       |          |            |           |         |          |       |       |       |       |
| Doppelzimmer         | Zimmer Ma    |       |       |       | >     |       | Sonnenso | chein, Sus |           |         |          |       |       |       |       |
| Doppelzimmer         | Zimmer No    |       |       |       |       |       |          |            |           |         |          |       |       |       |       |
| Doppelzimmer         | Zimmer Sc    |       |       |       |       |       |          |            |           |         |          |       |       |       |       |
| Doppelzimmer         | Zimmer Ti    |       |       |       |       |       | Sonner   | nschein, S | usi (DE l | lusum)  |          |       |       |       |       |
| Doppelzimmer Komfort | Zimmer Do    |       |       |       |       |       |          |            |           |         |          |       |       |       |       |
| Doppelzimmer Komfort | Zimmer Pa    |       |       |       |       |       |          | Mu         | ıstermann | , Mandy | (DE Husu | m)    |       |       |       |
| Doppelzimmer Komfort | Zimmer Sc    |       |       |       |       |       |          |            |           |         |          |       |       |       |       |
| Doppelzimmer Komfort | Zimmer St    |       |       |       |       |       |          |            |           |         |          |       |       |       |       |
| Doppelzimmer Komfort | Zimmer We    |       |       |       |       |       |          |            |           |         |          |       |       |       |       |

#### Eigenbelegung

Gesamtpreis: 300,00 € 🗹 Gebucht uber: Ligenbelegung

| Status                               | von 11.05.2011             | bis<br>14.05.2011           |       | Anzahl Zimmer     Personen       1     2 Erwachsene |
|--------------------------------------|----------------------------|-----------------------------|-------|-----------------------------------------------------|
| Anrede<br>Frau 💌                     | Name*<br>Mustermann        | Vorname*<br>Mandy           |       | Telefon                                             |
| Straße, Ha                           | usnr.*<br>3e 7             |                             |       | E-Mail<br>info@test.de                              |
| PLZ*<br>25813                        | (<br>                      | Prt*<br>Husum               |       | Land Deutschland                                    |
| Zimmer<br>Doppelzimn                 | z<br>ner 💽 :               | immernr.<br>Zimmer Markt    | ~     |                                                     |
| Anrede<br>Herr 💙<br>Anrede<br>Herr 💙 | Name<br>Mustermann<br>Name | Vorname<br>Mandy<br>Vorname |       | Geburtsdatum<br>III<br>Geburtsdatum                 |
| Beschreibu                           | ngen / Zusatzinformat      | ionen                       |       |                                                     |
|                                      |                            | abbr                        | ECHEN | DRUCKEN EMAIL                                       |

Wenn Sie alle geforderten und gewünschten Gastdaten eingetragen haben, klicken Sie bitte auf "Änderungen speichern" und beantworten die Kontrollfrage mit "ja". Es öffnet sich ein Fenster mit der Buchungsbestätigung für den Gast. Dies können Sie nun Speichern und/oder für Ihre Unterlagen/zum Versand per Post ausdrucken. Mit Klick auf "Fenster schließen" schließt sich das Fenster wieder.

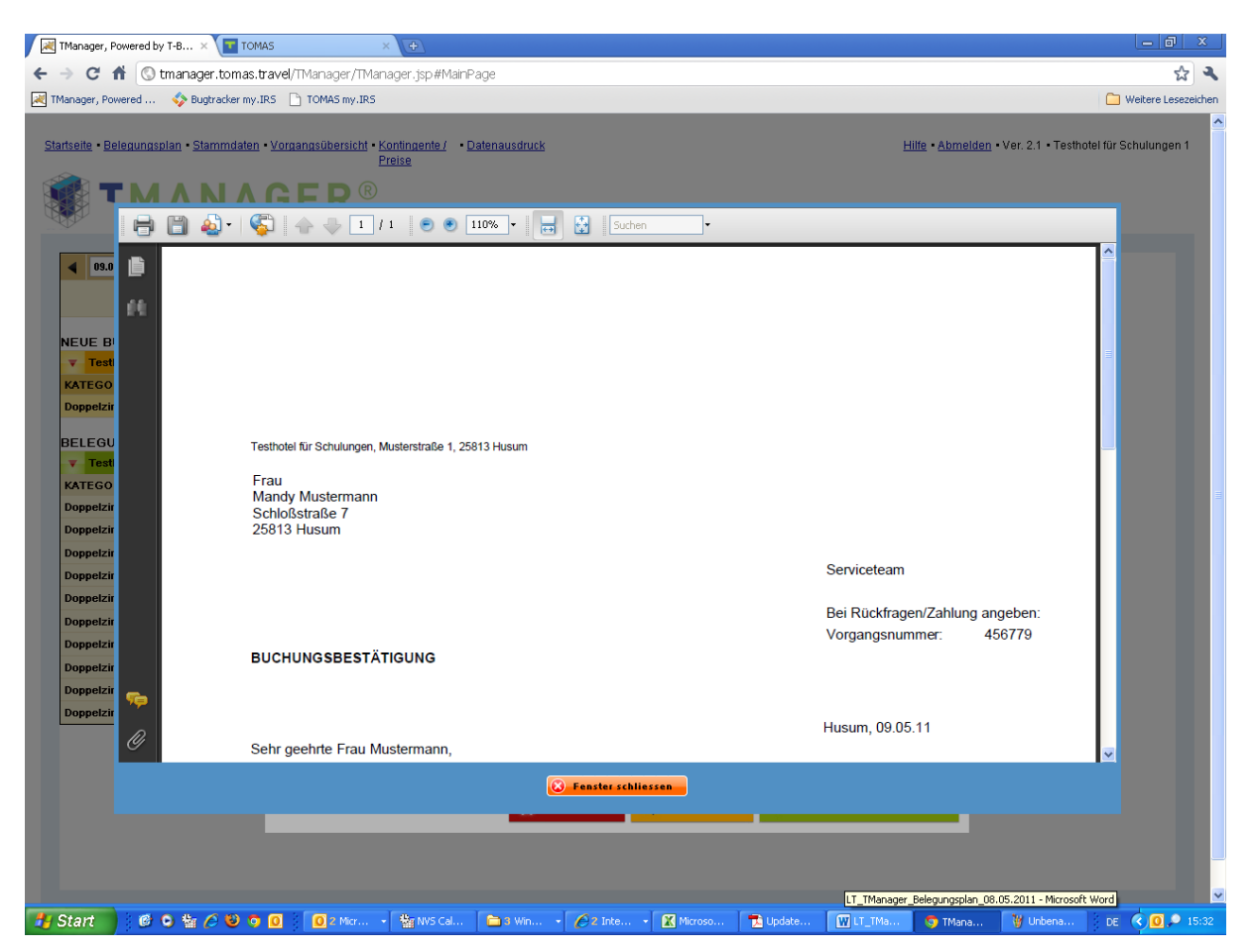

Wenn Sie nun das Fenster geschlossen haben, landen Sie nochmals direkt in der Maske für die Eigenbelegung. Sie haben nun die Möglichkeit, dem Gast die Buchungsbestätigung direkt per E-Mail zusenden. Bitte achten Sie darauf, dass im Feld "Empfänger" die korrekte E-Mail-Adresse des Gastes hinterlegt ist, geben einen Betreff ein und übermitteln dem Gast eine kurze Nachricht. Mit Klick auf "E-Mail abschicken" wird die Bestätigung direkt an den Gast gemailt.

| EIGENBELEGU                                                           | JNG 456779 - A                       | ktiv                                            | Gesamtpreis: 1.<br>Gebucht über: Ei | 200,00 €<br>genbelegung |          |
|-----------------------------------------------------------------------|--------------------------------------|-------------------------------------------------|-------------------------------------|-------------------------|----------|
| Status<br>Aktiv                                                       | von<br>44.05-2044<br>BUCHUNGSBES     | bis<br>IIII 47 05 2044 IIII<br>STĀTIGUNG SENDEN | Anzahl Zimmer                       | Personen                | Kinder 💟 |
| Anrede Na<br>Frau M<br>Straße, Hausr<br>Schloßstraße<br>PLZ*<br>25813 | Empfänger:<br>Betreff:<br>Nachricht: | bitte_email_eintragen@tom                       | as.travel                           |                         |          |
| Zimmer<br>Doppelzimmer<br>Anrede Nam                                  | e                                    | Vorname                                         | ECHEN 🔗 E                           | MAIL ABSCHICKEN         |          |

Abschließend schließen Sie die Maske mit dem roten Button.

Diese Eigenbelegung kann jederzeit wieder von Ihnen bearbeitet oder storniert werden.

Zum Stornieren rufen Sie die Belegung einfach im Belegungsplan auf und klicken auf den gelben Button "Stornieren" und beantworten die Kontrollfrage mit "ja".

Sofern von Ihrer Tourist-Information freigeschaltet, haben Sie ganz unten auf der Seite auch eine Zeile, in der Stornierungen angezeigt werden (siehe Seite 1, 2. Bild unten).

Wenn die Funktion von Ihrer Tourist-Information freigeschaltet ist, haben Sie außerdem die Möglichkeit, Ihren potentiellen Gästen freibleibende Angebote zu senden.

Dies funktioniert prinzipiell genau wie das Erfassen einer Eigenbelegung, allerdings im Bereich **Angebote**.

Diese können jedoch (noch) nicht aus dem TManager per E-Mail versendet werden. Hier speichern Sie momentan bitte das sich öffnenden Dokument ab und versenden es als Anhang über Ihren persönlichen E-Mail-Account.

|      | 00.05.2044                   |   | MAI 2011 |         |         |     |        |        |        |                  |                        |                     |          |        |         |     |
|------|------------------------------|---|----------|---------|---------|-----|--------|--------|--------|------------------|------------------------|---------------------|----------|--------|---------|-----|
|      | 09.05.2011                   | 2 | 18       |         |         | 19  |        |        |        |                  |                        |                     | 20       |        |         |     |
|      |                              |   | Fr       | Sa      | So      | Mo  | Di     | Mi     | Do     | Fr               | Sa                     | So                  | Mo       | Di     | Mi      | Do  |
|      |                              |   | 06       | 0,      | 08      | 09  | 10     | 11     | 12     | 13               | 14                     | 19                  | 16       | 17     | 18      | 19  |
| INFO | RMATIONEN                    |   |          |         |         |     |        |        |        |                  |                        |                     |          |        |         |     |
| •    | Termine und Infos 🥵 👔        | 2 | Angebot  | :       |         |     |        |        |        | Gesam<br>Gebucht | tpreis: 11<br>über: Ei | 0,00€2<br>genbelegu | ing      |        |         |     |
| NEU  | E BUCHUNGEN                  |   | Status   |         | von     |     | bis    |        |        | Anzahi           | Zimmer                 | Persone             | n        |        |         |     |
| •    | Hotel Germering Harthaus - r | n |          | ~       | 10.05.2 | 011 | 11.0   | 5.2011 |        | 1                | ~                      | 2 Erwad             | :hsen( 🗸 | Keine  | Kinder  | ~   |
| BEL  | EGUNG                        |   |          |         |         |     |        |        |        | <b>T</b> 1 6     |                        |                     |          |        |         |     |
| •    | Hotel Germering Harthaus -   | 2 | Anrede   | Nam     | ie*     |     | vornan | ie-    |        | leletor          | n                      |                     |          |        |         | _   |
|      |                              |   | Charlen  |         |         |     |        |        |        | E Mail           |                        |                     |          |        |         |     |
| ANG  | EBOTE                        |   | straise, | Haushr. | -       |     |        |        |        | L-mail           |                        |                     |          |        |         | _   |
| Ŧ    | Hotel Germering Harthaus -   | 2 |          |         |         |     |        |        |        |                  |                        |                     |          |        |         |     |
| KAT  | EGORIEN                      |   | PLZ*     |         |         | Or  | t*     |        |        | Land             |                        |                     |          |        |         |     |
| Арра | artement                     |   |          |         |         |     |        |        |        | Deuts            | chland                 |                     |          |        |         | ~   |
| Stan | dard Doppel                  |   |          |         |         |     |        |        |        |                  |                        |                     |          |        |         |     |
| Stan | dard Einzel                  |   | Zimmer   |         |         |     |        |        |        |                  |                        |                     |          |        |         |     |
|      |                              |   | Standard | Doppe   | el      |     |        |        | ~      |                  |                        |                     |          |        |         |     |
|      |                              |   |          |         |         |     |        |        |        |                  |                        |                     |          |        | DRUCI   | KEN |
|      |                              |   |          |         |         |     |        |        |        | 1000             |                        |                     | 81204    |        | _       |     |
|      |                              |   |          |         |         |     | - 5    | 3 ABBF | RECHEN | 🖹 🖹 S            |                        | REN                 | 🖉 ÄNDE   | RUNGEN | SPEICHE | RN  |

#### Dokumente für Eigenbelegungen/Angebote

Die Dokumente für Eigenbelegungen und Angebote können Sie personalisieren.

Die folgenden Felder können von Ihnen gepflegt werden.

Eigenbelegung (Einleitung LT, Schlusstext LT)

| Herm<br>Matthlas Görs                                                                                                    |                                                                                                    |                                                                                                    |                                                                                       |
|----------------------------------------------------------------------------------------------------|----------------------------------------------------------------------------------------------------|----------------------------------------------------------------------------------------------------|---------------------------------------------------------------------------------------|
| Augsburger Straße 43<br>82110 Germering                                                                                                    |                                                                                                    |                                                                                                    |                                                                                       |
|                                                                                                    |                                                                                                    | Serviceteam                                                                                                    |                                                                                       |
|                                                                                                    |                                                                                                    | Tel.: 049 (0)89                                                                                                    | 841 02045                                                                             |
|                                                                                                    |                                                                                                    | Fax: 049 (0)89<br>Email: info@tor                                                                                                    | 841 02045<br>nas.travel                                                               |
|                                                                                                    |                                                                                                    | Homepage: ww                                                                                                    | w.                                                                                    |
|                                                                                                    |                                                                                                    | Bei Rückfragen                                                                                                    | Zahlung angebe                                                                        |
| BUCHUNGSBESTÄTIGUNG                                                                                                    |                                                                                                    | Vorgangsnumn                                                                                                    | ner: 452301                                                                           |
|                                                                                                    |                                                                                                    |                                                                                                    |                                                                                       |
| Guten Tag Herr Görs.                                                                                                    |                                                                                                    | Germering, 03.0                                                                                                    | 5.11                                                                                  |
|                                                                                                    |                                                                                                    |                                                                                                    |                                                                                       |
| vielen Dank für ihre Buchung. Dies ist der<br>Gastgeber kann eine für sein Haus auf de                                                                                                    | r Textbaustein "Buchungsbestätigung<br>r Buchungsbestätigung der Eigenbe                                                                                                    | g Einleitung LT". Dieser begin<br>legung individuelle Einleitung                                                                                                    | nt hier. Der<br>anlegen.                                                              |
| Auch Absätze sind in diesem Textbaustei                                                                                                    | n möglich.                                                                                                    |                                                                                                    |                                                                                       |
| Der Textbaustein endet hier.                                                                                                    |                                                                                                    |                                                                                                    |                                                                                       |
| Hotel Germerin Harthaus                                                                                                    | Tel: 049 (0)8                                                                                                    | 9 841 02045                                                                                                    |                                                                                       |
| 82110 Germering                                                                                                    | E-Mail: Info@                                                                                                    | 9 841 02045<br>tomas.travel                                                                                                    |                                                                                       |
| Beschreibung:<br>Super schönes Haus direkt vor München. Di<br>Schulen, Schulungstermine und Schulungsu                                                                                                    | as Hotel dient nur zu Schulungszweck<br>Interlagen. Wer hier wirklich anreist, de                                                                                                    | en, für Schulungsgäste, für Sch<br>em kann man nicht helfen.                                                                                                    | ulungstermine, für                                                                    |
| Beschreibung:<br>Super schönes Haus direkt vor München. D:<br>Schulen, Schulungstermine und Schulungsu<br>Konditionen/Extras:<br>Die Standard Konditionen beinhalten eine S<br>TManager-Schulung.                                                                                                    | as Hotei dient nur zu Schulungszweck<br>Interlagen. Wer hier wirklich anreist, de<br>tandard-Anreise mit Standard-Unterku                                                                                                    | en, für Schulungsgäste, für Sch<br>em kann man nicht helfen.<br>nft und Standard-Verpflegung s                                                                                                    | ulungstermine, für<br>owle einer Standa                                               |
| Beschreibung:<br>Super schönes Haus direkt vor München. Dr<br>Schulen, Schulungstermine und Schulungsu<br>Konditionen/Extras:<br>Die Standard Konditionen beinhalten eine St<br>TManager-Schulung.<br>Anz. Leistung(en)                                                                                                    | as Hotel dient nur zu Schulungszweck<br>Interlagen. Wer hier wirklich anreist, de<br>tandard-Anreise mit Standard-Unterku<br>Person(en) Kindesalter                                                                                                    | en, für Schulungsgäste, für Sch<br>em kann man nicht heifen.<br>nft und Standard-Verpflegung s<br>Datum                                                                                                    | ulungstermine, für<br>owle einer Standa<br>Preis                                      |
| Beschreibung:<br>Super schönes Haus direkt vor München. D.<br>Schulen, Schulungstermine und Schulungsu<br>Konditionen/Extras:<br>Die Standard Konditionen beinhalten eine St<br>TManager-Schulung.<br>Anz. Leistung(en)                                                                                                    | as Hotel dient nur zu Schulungszweck<br>Interlagen. Wer hier wirklich anreist, de<br>tandard-Anreise mit Standard-Unterku<br>Person(en) Kindesalter<br>1                                                                                                    | en, für Schulungsgäste, für Sch<br>em kann man nicht helfen.<br>nft und Standard-Verpflegung s<br>Datum<br>01.05.11 - 02.05.11                                                                              | ulungstermine, für<br>owle einer Standa<br>Preis<br>130,                              |
| Beschreibung:<br>Super schönes Haus direkt vor München. Di<br>Schulen, Schulungstermine und Schulungsu<br>Konditionen/Extras:<br>Die Standard Konditionen beinhalten eine S<br>TManager-Schulung.<br>Anz. Leistung(en)<br>1 Standard Doppel<br>Halbpension<br>Teilinehmer. Mattbias Cörs                                                                                                    | as Hotel dient nur zu Schulungszweck<br>Interlagen. Wer hier wirklich anreist, de<br>tandard-Anreise mit Standard-Unterku<br>Person(en) Kindesaiter<br>1                                                                                                    | en, für Schulungsgäste, für Sch<br>em kann man nicht heifen.<br>nft und Standard-Verpflegung s<br>Datum<br>01.05.11 - 02.05.11                                                                              | ulungstermine, für<br>owle einer Standa<br>Preis<br>130,                              |
| Beschreibung:<br>Super schönes Haus direkt vor München. Di<br>Schulen, Schulungstermine und Schulungsu<br>Konditionen/Extras:<br>Die Standard Konditionen beinhalten eine S<br>TManager-Schulung.<br>Anz. Leistung(en)<br>1 Standard Doppel<br>Halbpension<br>Telinehmer: Matthias Görs                                                                                                    | as Hotel dient nur zu Schulungszweck<br>interlagen. Wer hier wirklich anreist, de<br>tandard-Anreise mit Standard-Unterku<br>Person(en) Kindesalter<br>1                                                                                                    | en, für Schulungsgäste, für Sch<br>em kann man nicht helfen.<br>nft und Standard-Verpflegung s<br>Datum<br>01.05.11 - 02.05.11                                                                              | ulungstermine, fü<br>owle einer Standa<br>Preis<br>130,                               |
| Beschreibung:<br>Super schönes Haus direkt vor München. D.<br>Schulen, Schulungstermine und Schulungsu<br>Konditionen/Extras:<br>Die Standard Konditionen beinhalten eine Si<br>TManager-Schulung.<br>Anz. Leistung(en)<br>1 Standard Doppel<br>Halbpension<br>Telinehmer: Matthias Görs<br>Rechnungsbetrag gesamt                                                                                                    | as Hotel dient nur zu Schulungszweck<br>interlagen. Wer hier wirklich anreist, de<br>tandard-Anreise mit Standard-Unterku<br>Person(en) Kindesaiter<br>1                                                                                                    | en, für Schulungsgäste, für Sch<br>em kann man nicht helfen.<br>nft und Standard-Verpflegung s<br>Datum<br>01.05.11 - 02.05.11                                                                              | ulungstermine, für<br>owle einer Standa<br>Preis<br>130,                              |
| Beschreibung:<br>Super schönes Haus direkt vor München. D:<br>Schulen, Schulungstermine und Schulungsu<br>Konditionen/Extras:<br>Die Standard Konditionen beinhalten eine Si<br>TManager-Schulung.<br>Anz. Leistung(en)<br>1 Standard Doppel<br>Halbpension<br>Telinehmer: Matthias Görs<br>Rechnungsbetrag gesamt<br>Vielen Dank für die Buchung - wir freuen i<br>LT <sup>*</sup> . Hier kann der Gastgeber alle abschlib                                                                                            | as Hotel dient nur zu Schulungszweck<br>Interlagen. Wer hier winklich anreist, de<br>tandard-Anreise mit Standard-Unterku<br><i>Person(en) Kindesalter</i><br>1<br>1                                                                                                    | en, für Schulungsgäste, für Sch<br>em kann man nicht helfen.<br>nft und Standard-Verpflegung s<br>Datum<br>01.05.11 - 02.05.11<br>extbaustein "Buchungsbestät<br>ung erfassen.                              | ulungstermine, fü<br>owle einer Standa<br>Preis<br>130,<br>130,<br>gung Schlusstex    |
| Beschreibung:<br>Super schönes Haus direkt vor München. Di<br>Schulen, Schulungstermine und Schulungsu<br>Konditionen/Extras:<br>Die Standard Konditionen beinhalten eine S<br>TManager-Schulung.<br>Anz. Leistung(en)<br>1 Standard Doppel<br>Halbpension<br>Telinehmer: Matthias Görs<br>Rechnungsbetrag gesamt<br>Vielen Dank für die Buchung - wir freuen i<br>LT*. Hier kann der Gastgeber alle abschlie<br>Es können hier auch Zahlungsaufkonditio                                                               | as Hotel dient nur zu Schulungszweck<br>interlagen. Wer hier wirklich anreist, de<br>tandard-Anreise mit Standard-Unterku<br><i>Person(en) Kindesalter</i><br>1<br>1<br>uns auf ihren Besucht. Dies ist der T<br>eßenden informationen zu der Buch<br>nen, -forderungen sowie die Bankve                         | en, für Schulungsgäste, für Sch<br>em kann man nicht heifen.<br>nft und Standard-Verpflegung s<br>Datum<br>01.05.11 - 02.05.11<br>extbaustein "Buchungsbestäti<br>ung erfassen.<br>rbindung erfasst werden. | ulungstermine, für<br>owle einer Standa<br>Preis<br>130,<br>130,<br>gung Schlusstex   |
| Beschreibung:<br>Super schönes Haus direkt vor München. D.<br>Schulen, Schulungstermine und Schulungsu<br>Kondttionen/Extras:<br>Die Standard Kondttionen beinhalten eine St<br>TManager-Schulung.<br>Anz. Leistung(en)<br>1 Standard Doppel<br>Halbpension<br>Telinehmer: Matthias Görs<br>Rechnungsbetrag gesamt<br>Vielen Dank für die Buchung - wir freuen i<br>LT <sup>*</sup> . Hier kann der Gastgeber alle abschilk<br>Es können hier auch Zahlungsaufkonditio                                                 | as Hotel dient nur zu Schulungszweck<br>interlagen. Wer hier wirklich anreist, de<br>tandard-Anreise mit Standard-Unterku<br>Person(en) Kindesalter<br>1<br>1<br>uns auf ihren Besucht. Dies ist der T<br>eßenden Informationen zu der Buch<br>nen, -forderungen sowie die Bankve                                | en, für Schulungsgäste, für Sch<br>em kann man nicht helfen.<br>nft und Standard-Verpflegung s<br>Datum<br>01.05.11 - 02.05.11<br>extbaustein "Buchungsbestät<br>ung erfassen.<br>rbindung erfasst werden.  | ulungstermine, für<br>owle einer Standa<br>Preis<br>130,<br>130,<br>gung Schlusstex   |
| Beschreibung:         Super schönes Haus direkt vor München. D.         Schulen, Schulungstermine und Schulungsu         Konditionen/Extras:         Die Standard Konditionen beinhalten eine St         TManager-Schulung.         Anz. Leistung(en)         1       Standard Doppel<br>Halbpension         Telinehmer: Matthias Görs         Rechnungsbetrag gesamt         Vielen Dank für die Buchung - wir freuen i<br>LT*. Hier kann der Gastgeber alle abschlik         Es können hier auch Zahlungsaufkonditio | as Hotel dient nur zu Schulungszweck<br>interlagen. Wer hier wirklich anreist, de<br>tandard-Anreise mit Standard-Unterku<br>Person(en) Kindesalter<br>1<br>1<br>uns auf ihren Besucht. Dies ist der T<br>eßenden Informationen zu der Buch<br>nen, -forderungen sowie die Bankve                                | en, für Schulungsgäste, für Sch<br>em kann man nicht heifen.<br>nft und Standard-Verpflegung s<br>Datum<br>01.05.11 - 02.05.11<br>extbaustein "Buchungsbestät<br>ung erfassen.<br>rbindung erfasst werden.  | ulungstermine, für<br>owle einer Standa<br>Preis<br>130,<br>130,<br>gung Schlusstex   |
| Beschreibung:<br>Super schönes Haus direkt vor München. Di<br>Schulen, Schulungstermine und Schulungsu<br>Konditionen/Extras:<br>Die Standard Konditionen beinhalten eine St<br>TManager-Schulung.<br>Anz. Leistung(en)<br>1 Standard Doppel<br>Halbpension<br>Telinehmer: Matthias Görs<br>Rechnungsbetrag gesamt<br>Vielen Dank für die Buchung - wir freuen i<br>LT*. Hier kann der Gastgeber alle abschlik<br>Es können hier auch Zahlungsaufkonditio                                                              | as Hotel dient nur zu Schulungszweck<br>nterlagen. Wer hier wirklich anreist, de<br>tandard-Anreise mit Standard-Unterku<br><i>Person(en) Kindesalter</i><br>1<br>1<br>uns auf ihren Besucht. Dies ist der T<br>eßenden informationen zu der Buch<br>nen, -forderungen sowie die Bankve                          | en, für Schulungsgäste, für Sch<br>em kann man nicht helfen.<br>nft und Standard-Verpflegung s<br>Datum<br>01.05.11 - 02.05.11<br>extbaustein "Buchungsbestät<br>ung erfassen.<br>rbindung erfasst werden.  | ulungstermine, für<br>owle einer Standa<br>Preis<br>130,<br>130,<br>gung Schlusstex   |
| Beschreibung:<br>Super schönes Haus direkt vor München. D.<br>Schulen, Schulungstermine und Schulungsu<br>Kondttionen/Extras:<br>Die Standard Kondttionen beinhalten eine St<br>TManager-Schulung.<br>Anz. Leistung(en)<br>1 Standard Doppel<br>Halbpension<br>Telinehmer: Matthias Görs<br>Rechnungsbetrag gesamt<br>Vielen Dank für die Buchung - wir freuen fü<br>LT*. Hier kann der Gastgeber alle abschlik<br>Es können hier auch Zahlungsaufkonditio                                                             | as Hotel dient nur zu Schulungszweck<br>nterlagen. Wer hier winklich anreist, de<br>tandard-Anreise mit Standard-Unterku<br>Person(en) Kindesalter<br>1<br>1<br>uns auf ihren Besucht. Dies ist der T<br>eßenden informationen zu der Buch<br>nen, -forderungen sowie die Bankve                                 | en, für Schulungsgäsle, für Sch<br>em kann man nicht helfen.<br>nft und Standard-Verpflegung s<br>Datum<br>01.05.11 - 02.05.11<br>extbausteln "Buchungsbestät<br>ung erfassen.<br>rbindung erfasst werden.  | ulungstermine, für<br>owle einer Standa<br>Preis<br>130,1<br>130,1<br>gung Schlusstex |
| Beschreibung:         Super schönes Haus direkt vor München. D.         Schulen, Schulungstermine und Schulungsu         Konditionen/Extras:         Die Standard Konditionen beinhalten eine St         TManager-Schulung.         Anz. Leistung(en)         1       Standard Doppel<br>Halbpension         Tellnehmer: Matthias Görs         Rechnungsbetrag gesamt         Vielen Dank für die Buchung - wir freuen für "Hier kann der Gastgeber alle abschlik         Es können hier auch Zahlungsaufkonditio      | as Hotel dient nur zu Schulungszweck<br>interlagen. Wer hier wirklich anreist, de<br>tandard-Anreise mit Standard-Unterku<br>Person(en) Kindesalter<br>1<br>1<br>uns auf ihren Besucht. Dies ist der T<br>eßenden informationen zu der Buch<br>nen, -forderungen sowie die Bankve<br>eine Unterschrift erfassen. | en, für Schulungsgäste, für Sch<br>m kann man nicht helfen.<br>nft und Standard-Verpflegung s<br>Datum<br>01.05.11 - 02.05.11<br>extbaustein "Buchungsbestät<br>ung erfassen.<br>rbindung erfasst werden.   | ulungstermine, für<br>owle einer Standa<br>Preis<br>130,<br>130,<br>gung Schlusstex   |

### Angebot (Einleitung LT, Schlusstext LT)

| Herm                                                                                                    |                                                                                                    |                                                                                                    |                                                                             |
|----------------------------------------------------------------------------------------------------|----------------------------------------------------------------------------------------------------|----------------------------------------------------------------------------------------------------|-----------------------------------------------------------------------------|
| Matthias Görs<br>Augsburger Straße 43<br>82110 Germering                                                                                                    |                                                                                                    |                                                                                                    |                                                                             |
|                                                                                                    |                                                                                                    | Serviceteam                                                                                                    |                                                                             |
|                                                                                                    |                                                                                                    | Tel.: 049 (0)89 8                                                                                                    | 841 02045                                                                   |
|                                                                                                    |                                                                                                    | Fax: 049 (0)89 (<br>Email: info@ton                                                                                                    | 841 02045<br>nas.travel                                                     |
|                                                                                                    |                                                                                                    | Homepage: ww                                                                                                    | W.                                                                          |
|                                                                                                    |                                                                                                    | Bei Rückfragen                                                                                                    | Zahlung ang                                                                 |
| ANGEBOT                                                                                                    |                                                                                                    | Vorgangenumm                                                                                                    | ier: 452                                                                    |
|                                                                                                    |                                                                                                    |                                                                                                    |                                                                             |
| Guten Tag Herr Görs,                                                                                                    |                                                                                                    | Germering, 03.0                                                                                                    | 5.11                                                                        |
| vielen Dank für ihre Buchung. Dies ist                                                                                                    | t der Textbaustein "Angebot Einieltung                                                                                                    | LT". Dieser beginnt hier. Der Ga                                                                                                    | stgeber kann                                                                |
| für sein Haus auf der Buchungsbestäl                                                                                                    | tigung der Elgenbelegung Individuelle E                                                                                                    | Einleitung anlegen.                                                                                                    |                                                                             |
| Auch Absätze sind in diesem Textbau                                                                                                    | istein möglich.                                                                                                    |                                                                                                    |                                                                             |
| Der Textbaustein endet hier.                                                                                                    |                                                                                                    |                                                                                                    |                                                                             |
| Hotel Germerin Harthaus                                                                                                    | Klassifizierung: Nicht klass                                                                                                    | sifiziert                                                                                                    |                                                                             |
| Augsburger Straße 41<br>82110 Germering                                                                                                    | Buchungsstelle: Hotel Ger                                                                                                    | rmerin Harthaus                                                                                                    |                                                                             |
| Beschreibung:<br>Super schönes Haus direkt vor Münche<br>Schulen, Schulungstermine und Schulu<br>Konditionen/Extras:<br>Die Standard Konditionen beinhalten eir<br>TManaer-Schuluno.                                                                                                    | n. Das Hotel dient nur zu Schulungszwec<br>ngsunterlagen. Wer hier wirklich anreist, i<br>ne Standard-Anreise mit Standard-Unterk                                                                                                    | ken, für Schulungsgäste, für Schu<br>dem kann man nicht helfen.                                                                                                    | ilungstermine,<br>wie einer Sta                                             |
| Beschreibung:<br>Super schönes Haus direkt vor Münche<br>Schulen, Schulungstermine und Schulu<br>Konditionen/Extras:<br>Die Standard Konditionen beinhalten ein<br>TManager-Schulung.                                                                                                    | n. Das Hotel dient nur zu Schulungszwec<br>ngsunterlagen. Wer hier wirklich anreist, o<br>ne Standard-Anreise mit Standard-Unterk                                                                                                    | ken, für Schulungsgäste, für Schu<br>dem kann man nicht helfen.<br>unft und Standard-Verpflegung so                                                                             | ilungstermine,<br>wie einer Star                                            |
| Beschreibung:<br>Super schönes Haus direkt vor Münche<br>Schulen, Schulungstermine und Schulu<br>Konditionen/Extras:<br>Die Standard Konditionen beinhalten eir<br>TManager-Schulung.<br>Angebot 452306 - 1                                                                                                    | n. Das Hotel dient nur zu Schulungszwec<br>ngsunterlagen. Wer hier wirklich anreist, i<br>ne Standard-Anreise mit Standard-Unterk                                                                                                    | ken, für Schulungsgäste, für Schu<br>dem kann man nicht helfen.                                                                                                    | ilungstermine,<br>wie einer Sta                                             |
| Beschreibung:<br>Super schönes Haus direkt vor Münche<br>Schulen, Schulungstermine und Schulur<br>Konditionen/Extras:<br>Die Standard Konditionen beinhalten ein<br>TManager-Schulung.<br>Angebot 452306 - 1<br>Anz. Leistung(en)                                                                                                    | n. Das Hotel dient nur zu Schulungszwec<br>ngsunterlagen. Wer hier wirklich anreist, r<br>ne Standard-Anreise mit Standard-Unterk<br>Person(en) Kindesalter                                                                                                    | ken, für Schulungsgäste, für Schu<br>dem kann man nicht helfen.<br>umt und Standard-Verpflegung sc<br>Datum                                                                     | uungstermine,<br>wie einer Star<br>Preis                                    |
| Beschreibung:<br>Super schönes Haus direkt vor Münche<br>Schulen, Schulungstermine und Schulur<br>Konditionen/Extras:<br>Die Standard Konditionen beinhalten ein<br>TManager-Schulung.<br>Angebot 452306 - 1<br>Anz. Leistung(en)<br>1 Standard Doppel                                                                                                    | n. Das Hotel dient nur zu Schulungszwec<br>ngsunterlagen. Wer hier wirklich anreist, d<br>ne Standard-Anreise mit Standard-Unterk<br>Person(en) Kindesalter<br>1                                                                                                    | ken, für Schulungsgäste, für Schu<br>dem kann man nicht helfen.<br>unft und Standard-Verpflegung so<br>Datum<br>03.05.11 - 04.05.11                                             | Jungstermine,<br>wie einer Star<br>Preis                                    |
| Beschreibung:<br>Super schönes Haus direkt vor Münche<br>Schulen, Schulungstermine und Schulu<br>Kondttionen/Extras:<br>Die Standard Konditionen beinhalten eir<br>TManager-Schulung.<br>Angebot 452306 - 1<br>Anz. Leistung(en)<br>1 Standard Doppel<br>Rechnungsbefrag Angebot 452306                                                                                                    | n. Das Hotel dient nur zu Schulungszwec<br>ngsunterlagen. Wer hier wirklich anreist, i<br>ne Standard-Anreise mit Standard-Unterk<br>Person(en) Kindesalter<br>1                                                                                                    | ken, für Schulungsgäste, für Schu<br>dem kann man nicht helfen.<br>umft und Standard-Verpflegung so<br>Datum<br>03.05.11 - 04.05.11                                             | ilungstermine,<br>wie einer Sta<br>Preis<br>1:<br>1:                        |
| Beschreibung:<br>Super schönes Haus direkt vor Münche<br>Schulen, Schulungstermine und Schulu<br>Konditionen/Extras:<br>Die Standard Konditionen beinhalten ein<br>TManager-Schulung.<br>Angebot 452306 - 1<br>Anz. Leistung(en)<br>1 Standard Doppel<br>Rechnungsbetrag Angebot 452306<br>Vielen Dank für die Buchung - wir frei                                                                                                    | n. Das Hotel dient nur zu Schulungszwed<br>ngsunterlagen. Wer hier wirklich anreist, i<br>ne Standard-Anreise mit Standard-Unterk<br><i>Person(en) Kindesalter</i><br>1<br>5 - 1<br>uen uns auf ihren Besucht. Dies ist der                                                                                  | ken, für Schulungsgäste, für Schu<br>dem kann man nicht helfen.<br>umf und Standard-Verpflegung sc<br>Datum<br>03.05.11 - 04.05.11<br>Textbaustein "Angebot Schluss             | Jungstermine,<br>wie einer Star<br>Preis<br>1:<br>1:<br>text LT". Hier      |
| Beschreibung:<br>Super schönes Haus direkt vor Münche<br>Schulen, Schulungstermine und Schulur<br>Konditionen/Extras:<br>Die Standard Konditionen beinhalten ein<br>TManager-Schulung.<br>Angebot 452306 - 1<br>Anz. Leistung(en)<br>1 Standard Doppei<br>Rechnungsbetrag Angebot 452306<br>vielen Dank für die Buchung - wir frei<br>der Gastgeber alle abschileßenden im                                                                                                    | n. Das Hotel dient nur zu Schulungszwec<br>ngsunterlagen. Wer hier wirklich anreist, n<br>ne Standard-Anreise mit Standard-Unterk<br><i>Person(en) Kindesalter</i><br>1<br>5 - 1<br>uen uns auf ihren Besucht. Dies ist der<br>formationen zu dem Angebot erfassen                                           | ken, für Schulungsgäste, für Schu<br>dem kann man nicht helfen.<br>Datum<br>03.05.11 - 04.05.11<br>Textbaustein "Angebot Schluss                                                | Jungstermine,<br>wie einer Sta<br>Preis<br>1:<br>1:<br>text LT". Hier       |
| Beschreibung:<br>Super schönes Haus direkt vor Münche<br>Schulen, Schulungstermine und Schulur<br>Konditionen/Extras:<br>Die Standard Konditionen beinhalten ein<br>TManager-Schulung.<br>Angebot 452306 - 1<br>Anz. Leistung(en)<br>1 Standard Doppel<br>Rechnungsbetrag Angebot 452306<br>Vielen Dank für die Buchung - wir freu<br>der Gastgeber alle abschließenden im<br>Es können hier auch Zahlungmodalitä                                                                                         | n. Das Hotel dient nur zu Schulungszwec<br>ngsunterlagen. Wer hier wirklich anreist, i<br>ne Standard-Anreise mit Standard-Unterk<br>Person(en) Kindesalter<br>1<br>5 - 1<br>uen uns auf ihren Besucht. Dies ist der<br>rformationen zu dem Angebot erfassen<br>aten sowie die Bankverbindung erfasst        | ken, für Schulungsgäste, für Schu<br>dem kann man nicht helfen.<br>umf und Standard-Verpflegung sc<br>Datum<br>03.05.11 - 04.05.11<br>Textbaustein "Angebot Schluss<br>werden.  | Jungstermine,<br>wie einer Sta<br>Preis<br>1.<br>1.<br>1.<br>text LT". Hier |
| Beschreibung:<br>Super schönes Haus direkt vor Münche<br>Schulen, Schulungstermine und Schulur<br>Kondttionen/Extras:<br>Die Standard Konditionen beinhalten ein<br>TManager-Schulung.<br>Angebot 452306 - 1<br>Anz. Leistung(en)<br>1 Standard Doppel<br>Rechnungsbefrag Angebot 452306<br>heien Dank für die Buchung - wir freu<br>der Gastgeber alle abschließenden in<br>Es können hier auch Zahlungmodalitä                                                                                          | n. Das Hotel dient nur zu Schulungszwec<br>ngsunterlagen. Wer hier wirklich anreist, d<br>ne Standard-Anreise mit Standard-Unterk<br><i>Person(en) Kindesalter</i><br>1<br>5 - 1<br>uen uns auf ihren Besucht. Dies ist der<br>formationen zu dem Angebot erfassen<br>aten sowie die Bankverbindung erfasst  | ken, für Schulungsgäste, für Schu<br>dem kann man nicht helfen.<br>Datum<br>03.05.11 - 04.05.11<br>Textbaustein "Angebot Schluss<br>werden.                                     | Jungstermine,<br>wie einer Sta<br>Preis<br>1<br>1<br>text LT". Hier         |
| Beschreibung:<br>Super schönes Haus direkt vor Münche<br>Schulen, Schulungstermine und Schulur<br>Konditionen/Extras:<br>Die Standard Konditionen beinhalten ein<br>TManager-Schulung.<br>Angebot 452306 - 1<br>Anz. Leistung(en)<br>1 Standard Doppel<br>Rechnungsbetrag Angebot 452306<br>Vielen Dank für die Buchung - wir freu<br>der Gastgeber alle abschließenden im<br>Es können hier auch Zahlungmodalitä                                                                                         | n. Das Hotel dient nur zu Schulungszwec<br>ngsunterlagen. Wer hier wirklich anreist, d<br>ne Standard-Anreise mit Standard-Unterk<br>Person(en) Kindesalter<br>1<br>3 - 1<br>uen uns auf ihren Besucht. Dies ist der<br>rformationen zu dem Angebot erfassen<br>äten sowie die Bankverbindung erfasst        | ken, für Schulungsgäste, für Schu<br>dem kann man nicht helfen.<br>umt und Standard-Verpflegung sc<br>Datum<br>03.05.11 - 04.05.11<br>Textbaustein "Angebot Schluss<br>werden.  | Jungstermine,<br>wie einer Sta<br>Preis<br>1<br>text LT". Hier              |
| Beschreibung:<br>Super schönes Haus direkt vor Münche<br>Schulen, Schulungstermine und Schulu<br>Kondttionen/Extras:<br>Die Standard Konditionen beinhalten ein<br>TManager-Schulung.<br>Angebot 452306 - 1<br>Anz. Leistung(en)<br>1 Standard Doppel<br>Rechnungsbetrag Angebot 452306<br>helen Dank für die Buchung - wir fred<br>der Gastgeber alle abschließenden in<br>Es können hier auch Zahlungmodalitä                                                                                           | n. Das Hotel dient nur zu Schulungszwec<br>ngsunterlagen. Wer hier wirklich anreist, d<br>ne Standard-Anreise mit Standard-Unterk<br><i>Person(en) Kindesalter</i><br>1<br>5 - 1<br>uen uns auf ihren Besucht. Dies ist der<br>nformationen zu dem Angebot erfassen<br>äten sowie die Bankverbindung erfasst | ken, für Schulungsgäste, für Schu<br>dem kann man nicht helfen.<br>Datum<br>03.05.11 - 04.05.11<br>Textbaustein "Angebot Schluss<br>werden.                                     | Jungstermine,<br>wie einer Sta<br>Preis<br>1:<br>1:<br>text LT". Hier       |
| Beschreibung:<br>Super schönes Haus direkt vor Münche<br>Schulen, Schulungstermine und Schulu<br>Konditionen/Extras:<br>Die Standard Konditionen beinhalten ein<br>TManager-Schulung.<br>Angebot 452306 - 1<br>Anz. Leistung(en)<br>1 Standard Doppel<br>Rechnungsbetrag Angebot 452306<br>vielen Dank für die Buchung - wir freu<br>der Gastgeber alle abschließenden in<br>Es können hier auch Zahlungmodalitä                                                                                          | n. Das Hotel dient nur zu Schulungszwec<br>ngsunterlagen. Wer hier wirklich anreist, i<br>ne Standard-Anreise mit Standard-Unterk<br>Person(en) Kindesalter<br>1<br>5 - 1<br>uen uns auf ihren Besucht. Dies ist der<br>rformationen zu dem Angebot erfassen<br>aten sowie die Bankverbindung erfasst        | ken, für Schulungsgäste, für Schu<br>dem kann man nicht helfen.<br>umf und Standard-Verpflegung sc<br>Datum<br>03.05.11 - 04.05.11<br>Textbaustein "Angebot Schluss<br>werden.  | Jungstermine,<br>wie einer Staf<br>Preis<br>1:<br>1:<br>text LT". Hier      |
| Beschreibung:<br>Super schönes Haus direkt vor Münche<br>Schulen, Schulungstermine und Schulu<br>Konditionen/Extras:<br>Die Standard Konditionen beinhalten ein<br>TManager-Schulung.<br>Angebot 452306 - 1<br>Anz. Leistung(en)<br>1 Standard Doppel<br>Rechnungsbetrag Angebot 452306<br>Vielen Dank für die Buchung - wir freu<br>der Gastgeber alle abschließenden in<br>Es können hier auch Zahlungmodalitä<br>Außerdem kann der Gastgeber auch                                                      | n. Das Hotel dient nur zu Schulungszwec<br>ngsunterlagen. Wer hier wirklich anreist, d<br>ne Standard-Anreise mit Standard-Unterk<br>Person(en) Kindesalter<br>1<br>5 - 1<br>uen uns auf ihren Besucht. Dies ist der<br>nformationen zu dem Angebot erfassen<br>äten sowie die Bankverbindung erfasst        | ken, für Schulungsgäste, für Schu<br>dem kann man nicht helfen.<br>umt und Standard-Verpflegung sc<br>Datum<br>03.05.11 - 04.05.11<br>Textbaustein "Angebot Schluss<br>werden.  | Jungstermine,<br>wie einer Stal<br>Preis<br>1:<br>1:<br>text LT". Hier      |
| Beschreibung:<br>Super schönes Haus direkt vor Münche<br>Schulen, Schulungstermine und Schulu<br>Kondttionen/Extras:<br>Die Standard Konditionen beinhalten ein<br>TManager-Schulung.<br>Angebot 452306 - 1<br>Anz. Leistung(en)<br>1 Standard Doppel<br>Rechnungsbetrag Angebot 452306<br>Meien Dank für die Buchung - wir freu<br>der Gastgeber alle abschließenden in<br>Es können hier auch Zahlungmodailtä<br>Außerdem kann der Gastgeber auch i<br>Mit freundlichen Grüßen                          | n. Das Hotel dient nur zu Schulungszwec<br>ngsunterlagen. Wer hier wirklich anreist, d<br>ne Standard-Anreise mit Standard-Unterk<br>Person(en) Kindesalter<br>1<br>3-1<br>4-1<br>uen uns auf ihren Besucht. Dies ist der<br>normationen zu dem Angebot erfassen<br>äten sowie die Bankverbindung erfasst    | ken, für Schulungsgäste, für Schu<br>dem kann man nicht helfen.<br>unft und Standard-Verpflegung so<br>Datum<br>03.05.11 - 04.05.11<br>Textbausteln "Angebot Schluss<br>werden. | Jungstermine,<br>wie einer Sta<br>Preis<br>1:<br>1:<br>text LT". Hier       |
| Beschreibung:<br>Super schönes Haus direkt vor Münche<br>Schulen, Schulungstermine und Schulu<br>Konditionen/Extras:<br>Die Standard Konditionen beinhalten eir<br>TManager-Schulung.<br>Angebot 452306 - 1<br>Anz. Leistung(en)<br>1 Standard Doppel<br>Rechnungsbetrag Angebot 452306<br>Vielen Dank für die Buchung - wir frei<br>der Gastgeber alle abschileßenden in<br>Es können hier auch Zahlungmodalitä<br>Außerdem kann der Gastgeber auch i<br>Mit freundlichen Grüßen<br>Ihr Test Hotel TOMAS | n. Das Hotel dient nur zu Schulungszwec<br>ngsunterlagen. Wer hier wirklich anreist, i<br>ne Standard-Anreise mit Standard-Unterk<br>Person(en) Kindesalter<br>1<br>5 - 1<br>uen uns auf ihren Besucht. Dies ist der<br>rformationen zu dem Angebot erfassen<br>aten sowie die Bankverbindung erfasst        | ken, für Schulungsgäste, für Schu<br>dem kann man nicht helfen.<br>umf und Standard-Verpflegung sc<br>Datum<br>03.05.11 - 04.05.11<br>Textbaustein "Angebot Schluss<br>werden.  | Jungstermine,<br>wie einer Star<br>Preis<br>13<br>13<br>text LT". Hier      |

Die Texte pflegen Sie unter dem Button "Stammdaten"  $\rightarrow$  Beschreibungen

| Adresse<br>Beschreibungen<br>Merkmale<br>Lage Beschreibung:<br>Bilder | Das Testhotel für Schulungszwecke mit einer gemütlichen Bar ist zentral am<br>Marktplatz gelegen. Der Hafen und die Innenstadt mit verschiedenen<br>Einkaufsmöglichkeiten sind in wenigen Gehminuten erreichbar. Den Husumer<br>Bahnhof erreichen Sie zu Fuß in ca. 10 Gehminuten. In unserem Wellness-<br>Bereich mit Schwimmbad, Sauna und Fitnessraum können Sie sich erholen und<br>Kraft für die Zeit nach dem Urlaub tanken. Unser Hotelparkplatz steht Ihnen |
|-----------------------------------------------------------------------|----------------------------------------------------------------------------------------------------|
|                                                                       |                                                                                                    |
| Buchungsbestätigung Einleitung LT:                                    |                                                                                                    |
|                                                                       |                                                                                                    |
| Buchungsbestätigung Schlusstext LT:                                   |                                                                                                    |
| Angebot Einleitung LT:                                                |                                                                                                    |
|                                                                       |                                                                                                    |
|                                                                       |                                                                                                    |
| Angebot Schlusstext LT:                                               |                                                                                                    |
|                                                                       | Beschreibung: Buchungsbestätigung Einleitung LT: Buchungsbestätigung Schlusstext LT: Angebot Einleitung LT: Angebot Schlusstext LT:                                                                                                    |